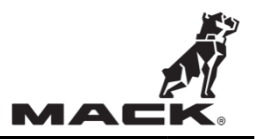

Bendix ABS ECU AN, GR, PI, TE

## **RECALL INFORMATION**

(November 2024)

Mack trucks has determined that certain AN, GR, PI and TE model vehicles equipped with Bendix EC-80 ABS and towing capability may get an ABS fault due to miscommunication with the trailer. This could impact the ABS/ESP/AEB performance which could result in improper responses from the ABS system. The system may respond incorrectly to the event which could increase the likelihood of a crash.

To ensure these vehicles meet Mack's strict quality standards, the Bendix EC-80 electronic control unit software will be updated.

# **VEHICLES AFFECTED**

Certain 2020-2025 Anthem, Granite, and TerraPro vehicles manufactured between May 1, 2019, through October 18, 2024.

## VEHICLE QUANTITY

There are 68,929 vehicles affected by this recall. (59,338 US, 6,855 Canada, 676 Mexico, and 2,060 Export)

## Parts

• N/A

### **Repair Instructions**

- 1. Park the vehicle on level surface.
- 2. Apply the parking brake.
- 3. Place the transmission in neutral.
- 4. Install the wheel chocks.

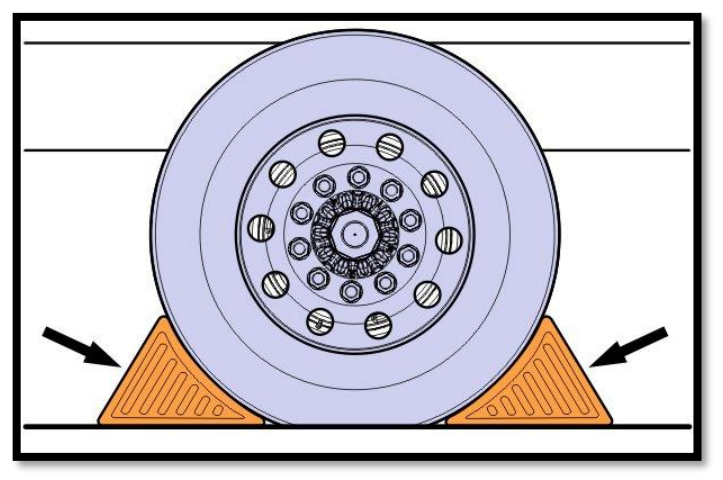

#### Download Bendix's EC-80 Software Update

5. Navigate to Trucks Dealer Portal > Information > Service > Software Downloads. Fleets will contact their Fleet Service Manager for tool download information.

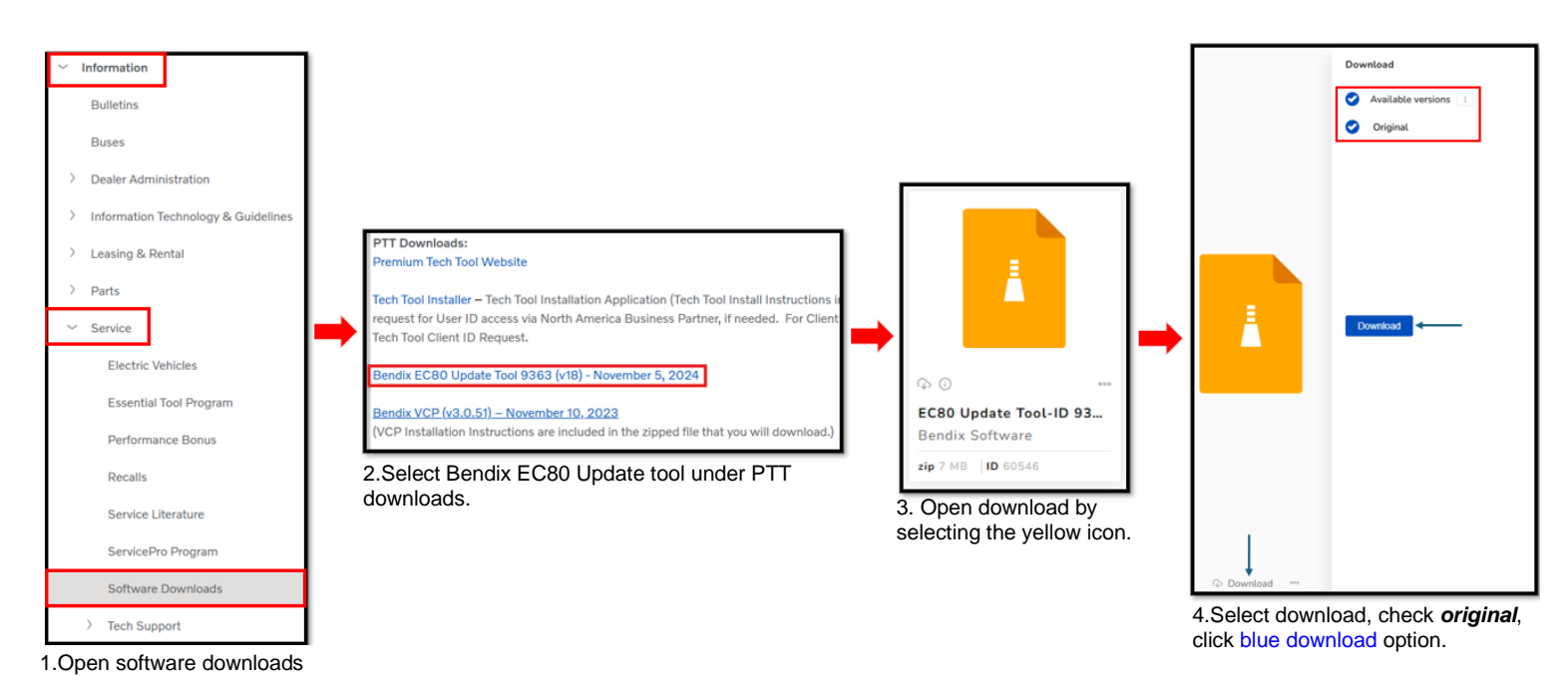

- 6. Download to an accessible location on a Window's 10 or 11 based device.
- Run the *EC80 Update Tool-ID 9363* installer and follow the instructions in the dialog box of the installer until installation is completed. The EC80 Update Tool-ID 9363 will only need to be installed once. If any issues occur with the install, contact your local IT department.

Step 1. Run the EC80 Setup Wizard.

| Welcome to the EC80 Upda<br>Wizard                                                                                                    | ate Tool-II                                            | ) 9363 Setup                                                                                    |                              |
|----------------------------------------------------------------------------------------------------|--------------------------------------------------------|-------------------------------------------------------------------------------------------------|------------------------------|
| The installer will guide you through the steps computer.                                                                                    | required to insta                                      | all EC80 Update TooHD 93                                                                        | 163 on your                  |
| WARNING: This computer program is prote<br>Unauthorized duplication or distribution of thi<br>or criminal penalties, and will be prosecuted | cted by copyrigh<br>s program, or ar<br>to the maximum | t law and international treat<br>ry portion of it, may result in<br>extent possible under the l | iies.<br>severe civil<br>aw. |
|                                                                                                    | < Back                                                 | Next >                                                                                          | Cancel                       |

Step 2. Select folder location for EC80 Update Tool.

| Select Installation Folder                                                                                                    |           |  |  |
|----------------------------------------------------------------------------------------------------|-----------|--|--|
| The installer will install EC80 Update TooHD 9363 to the following folder.<br>To install in this folder, click "Next". To install to a different folder, enter it below or click "Browse". |           |  |  |
| Eolder:<br>C\Program Files\Bendix CVS LLC\EC80 Update TooHD 9363\                                                                                                    | Browse    |  |  |
|                                                                                                    | Disk Cost |  |  |
| Install EC80 Update Tool-ID 9363 for yourself, or for anyone who uses this computer:                                                                                                    |           |  |  |
| Everyone                                                                                                    |           |  |  |
| ⊖ Just me                                                                                                    |           |  |  |
| < Back Next                                                                                                    | > Cancel  |  |  |

**Step 3.** Confirm installation of EC80 Update Tool.

| Confirm Installation                        |                     |                |        |
|---------------------------------------------|---------------------|----------------|--------|
| The installer is ready to install EC80 Upda | ite Tool-ID 9363 on | your computer. |        |
| Click "Next" to start the installation.     |                     |                |        |
|                                             |                     |                |        |
|                                             |                     |                |        |
|                                             |                     |                |        |
|                                             |                     |                |        |
|                                             |                     |                |        |
|                                             |                     |                |        |
|                                             |                     |                |        |
|                                             |                     |                |        |
|                                             | < Back              | Next>          | Cancel |

Step 4. Close the Setup Wizard. Installation is complete.

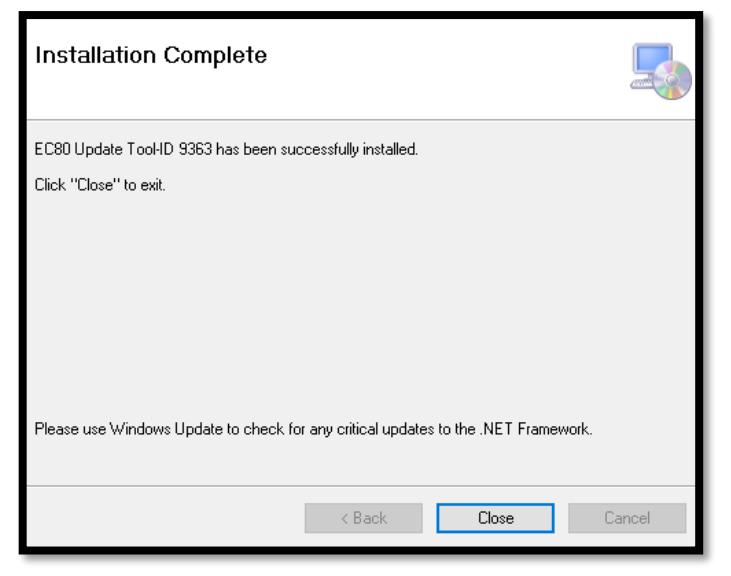

#### **Complete EC-80 Update Procedure**

- 7. Before beginning the update procedure, ensure proper battery voltage of the vehicle.
- 8. With the engine off, key on the vehicle. Do NOT start the vehicle.
- 9. Connect the harness from the Window's 10 or 11 device to the vehicle using the 16-pin diagnostic connector.
- 10. Select and open the *EC80 Update Tool-ID 9363* shortcut.

| EC80 Update<br>Tool-ID 9363 |        |  |
|-----------------------------|--------|--|
| Settings                    | Bendix |  |
|                             | Update |  |
|                             |        |  |

#### 11. Select the settings tab.

| Settings | Bendix |  |
|----------|--------|--|
|          | Update |  |
|          |        |  |

12. Choose the installed diagnostic interface noted by the blue box (Reference compatible list of interfaces below). Select channel 2 with Auto Baud rate from the drop down indicated by the red arrow. Once selected, click *save*.

|                                           | FC80 Update                                                                                                    | Tool-ID 9363 - 1.0.18.0                                                                                                    |                                                                                                    |                                                                                                    | пх |                                                                                                    |
|-------------------------------------------|----------------------------------------------------------------------------------------------------|----------------------------------------------------------------------------------------------------|----------------------------------------------------------------------------------------------------|----------------------------------------------------------------------------------------------------|----|----------------------------------------------------------------------------------------------------|
|                                           | ceoo opuare                                                                                                    | 1001-10 3303 - 1.0.10.0                                                                                                    |                                                                                                    |                                                                                                    |    | Compatible Interfaces:                                                                                      |
| Dev                                       | vices                                                                                                    |                                                                                                    |                                                                                                    |                                                                                                    | ×  | - DG Dearborn Protocol                                                                                      |
| 10<br>2<br>3                              | DULL<br>NULN3R32<br>NULN3R32                                                                                                    | Name<br>BTUSBLINK<br>WIFIUSBLINK                                                                                                    | Vendor<br>NEXIQ TECHNOLOGIES USB-LINK 3<br>NEXIQ TECHNOLOGIES USB-LINK 3                                                                                                    | Description<br>BLUETOOTH USB-LINK 3,BLUETOOTH<br>WIFI USB-LINK 3,WIFI                                                                                                    | ^  | Adapter (DPA) 5<br>- DG Dearborn Protocol<br>Adapter (DPA) XL<br>-Noregon 2.0                               |
| 1<br>2<br>3<br>1<br>2<br>2<br>1<br>1<br>1 | NULN2R32<br>NULN2R32<br>DLA332<br>DLA332<br>DLA332<br>DLA332<br>DLAUSB32<br>DGDPAXL<br>DGDPA5M,                                                              | USBLINK<br>BTUSBLINK<br>WIFIUSBLINK<br>DLA+ 3.0 USB<br>DLA+ 3.0 WIFI<br>DLA+ 3.0 BLUETOOTH<br>DLA+ 2.0<br>DPA XL USB<br>DG DPA 5 DUAL CAN (MA) US | NEXIQ TECHNOLOGIES USB-LINK 2<br>NEXIQ TECHNOLOGIES USB-LINK 2<br>NEXIQ TECHNOLOGIES USB-LINK 2<br>NOREGON SYSTEMS LLC, DLA+ 3.0<br>NOREGON SYSTEMS LLC, DLA+ 3.0<br>NOREGON SYSTEMS LLC, DLA+ 3.0<br>NOREGON SYSTEMS INC., DLA+ 2.(<br>DG TECHNOLOGIES DPA XL<br>DG TECHNOLOGIES DPA 5 MULTI A | USB-LINK 2,USB<br>USB-LINK 2,BLUETOOTH<br>USB-LINK 2,WIFI<br>DLA+ 3.0, USB<br>DLA+ 3.0, WIFI<br>DLA+ 3.0, BLUETOOTH<br>DLA+ 2.0, USB<br>DPA XL USB, USB<br>DG DPA 5 DUAL CAN (MA) USB USB |    | -Noregon 3.0<br>-Nexiq USB Link 2.0<br>-Nexiq USB Link 3.0<br>-Vocom I<br>-Vocom II Tough<br>-Vocom II Mini |
|                                           | RP1210 Chann<br>Baud=Auto,Ch<br>Baud=Auto,Ch<br>Baud=Auto,Ch<br>Baud=Auto,Ch<br>Baud=250000,<br>Baud=250000,<br>Baud=250000,<br>Baud=500000,<br>Baud=500000, | nel:<br>annel=2 v<br>annel=1<br>annel=2<br>annel=3<br>Channel=1<br>Channel=2<br>Channel=3<br>Channel=1<br>Channel=2<br>Channel=2<br>Channel=3     | Save                                                                                                    |                                                                                                    |    |                                                                                                    |

- 13. On the Update Tool dialog, click Update.
  - 1. If the update is *successful*, the screen will show that the software has been updated and the procedure is complete.

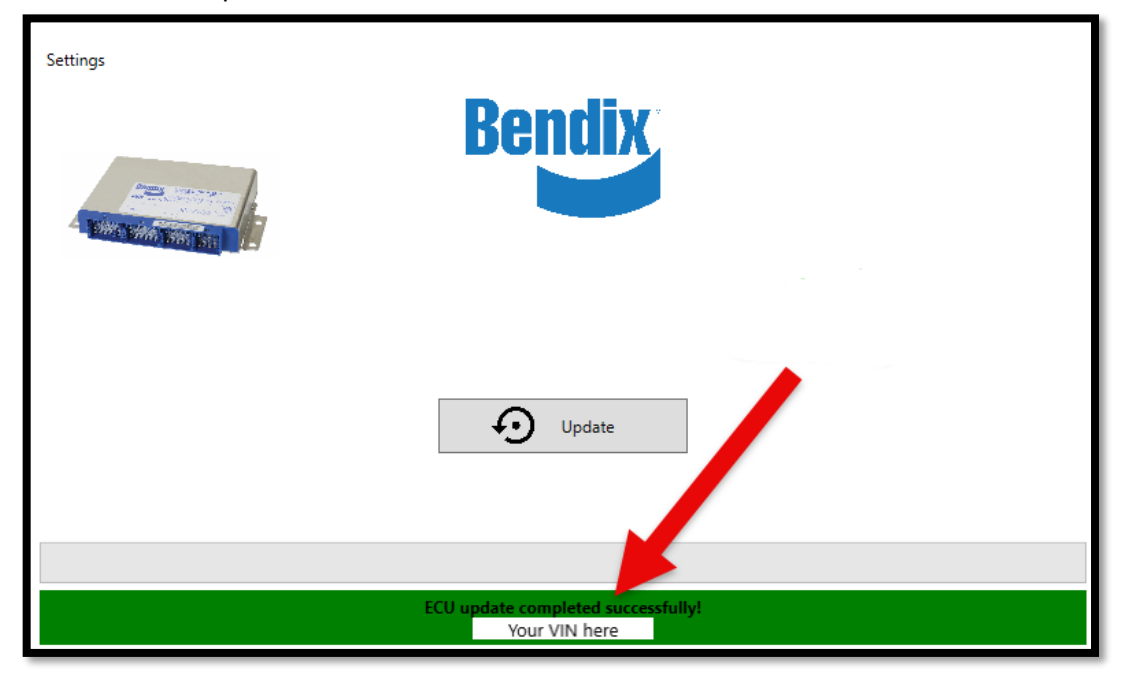

14. If the update has already been performed, no further action is required.

| Settings    | Bendix                                     |
|-------------|--------------------------------------------|
|             | Update Update                              |
| FCII alread | v undated - K1634028011 7300822 7232486    |
| If expe     | riencing ECU issues contact 1-800-AirBrake |

- 15. If the update *fails or errors or ends in an errored state* (*examples of errors below*), the screen will show the software was not able to update. Power cycle the vehicle and restart the update procedure from Step 11.
  - 1. If the detected ECU is not eligible for an update, no further action is required.

| Settings | Bendix                                                  |
|----------|---------------------------------------------------------|
|          | Update Update                                           |
|          | ECU ineligible for update (K245225R000,Z295429 Z288843) |

2. If engine RPM is detected during the procedure, power cycle to ignition only and restart the update procedure from Step 11.

| Settings                                                  | Bendix |  |
|-----------------------------------------------------------|--------|--|
|                                                           | Update |  |
| Engine RPM detected! Set to IGN power only and try again. |        |  |

3. If the ECU is not detected, verify the ignition power is ON and/or ensure the correct channel is selected. Verify user is connected to the proper diagnostic connector. Then, restart the update procedure from step 11.

| Settings | Bendix           |  |
|----------|------------------|--|
|          | Update           |  |
|          |                  |  |
|          | ECU not detected |  |

16. Once the Bendix EC-80 software has been updated successfully, return the vehicle to service.

## REIMBURSEMENT

| This repair is covered by an authorized Safety Recall. Reimbursement is obtained through the normal claim handling process. |                               |  |
|----------------------------------------------------------------------------------------------------|-------------------------------|--|
|                                                                                                    | UCHP Reimbursement            |  |
| <b>Claim Type</b> (used only when uploading from the Dealer Business System)                                                | 40                            |  |
| Recall Status                                                                                                    |                               |  |
| Vehicle repaired per instructions                                                                                           | 1-Modified per instructions   |  |
| Labor Codes                                                                                                    |                               |  |
| 1700-22-03-11 Campaign, Programming                                                                                         | 0.3 x 1<br>( <b>0.3 hrs</b> ) |  |
| Causal Part                                                                                                    | 23103632                      |  |
| Authorization Number                                                                                                    | C0400                         |  |

**Note:** Dealers or the designated representatives are to perform Safety Recall on all subject vehicles at no charge to the vehicle owner regardless of mileage, age of vehicle or ownership (original purchaser or subsequent purchasers). Whenever vehicles that are subject to a Safety Recall are brought to your dealership for service, it is strongly recommended that every effort be made to perform the recall correction before the vehicle is released to the owner.